Standalone Debit ACH Instructions

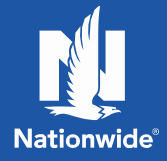

## How to submit a new standalone Debit ACH

1. Select Manage plan.

| Nie 🗸 I Log |                  |             | Plan Sponsor      |
|-------------|------------------|-------------|-------------------|
| Contact us  | View participant | Manage plan | View plan         |
| 573         | PI AN SPONG      |             | ITY OF NATIONWIDE |
| 12          | PLAN SPONS       |             | ITY OF NATIONWIDE |

- 2. Select Debit ACH Payment.
- 3. Under "Payroll details," click **Select new or existing payment** to display a dropdown of options.

Note: The existing payment will show once the detail has been processed successfully

| i full details                                                 |                                  |
|----------------------------------------------------------------|----------------------------------|
| Plan name                                                      | City of Springfield              |
| Plan number                                                    | 10252574                         |
| Pay center                                                     | Springfield Pay Center 1         |
| Payroll details                                                |                                  |
| <sup>5</sup> ayroll details                                    |                                  |
| Payroll details<br>Payroll detail to fund                      | Select new or existing payment 🗸 |
| Payroll details<br>Payroll detail to fund<br>Debit ACH details | Select new or existing payment 🗸 |

## 4. Select Create new payment.

| Debit ACH account      | Select Debit ACH account               |
|------------------------|----------------------------------------|
| Dedit ACH detalls      | 07/31/2020 \$8,950.00                  |
|                        | Create new payment                     |
|                        | Select new or existing payment         |
| Payroll detail to fund | Select new or existing payment $igvee$ |
| Payroll details        |                                        |
| Pay center             | Springfield Pay Center 1               |
| Plan number            | 10252574                               |
| Plan name              | City of Springfield                    |
| Plan details           |                                        |

5. Under "Debit ACH details," select Create new Debit ACH account.

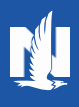

| Plan details           |                                  |
|------------------------|----------------------------------|
| Plan name              | City of Springfield              |
| Plan number            | 10252574                         |
| Pay center             | Springfield Pay Center           |
| Payroll details        |                                  |
| Payroll detail to fund | Select new or existing payment 💊 |
| Debit ACH details      |                                  |
| Debit ACH account      | Select Debit ACH account         |
|                        | Select Debit ACH Account         |
|                        | Chase 5678                       |
| Cancel                 | Create new Debit ACH account     |

6. Enter a **pay date**, and then enter the total amount of each money source in the corresponding fields

| Payroll details        |                    |        |
|------------------------|--------------------|--------|
| Payroll detail to fund | Create new payment | $\sim$ |
| Pay date               | mm/dd/yyyy         |        |
| Roth contribution      | \$ Enter a         | mount  |
| Pre-tax deferral       | \$ Enter o         | mount  |
| Total payment amount   | \$                 | 0.00   |

7. Enter an Account nickname, Bank name, routing number, account number and debit account type. Then select the calendar icon to choose a Debit ACH draft date.

| Debit ACH details                                  |                              |
|----------------------------------------------------|------------------------------|
| Debit ACH account                                  | Create new Debit ACH account |
| Account nickname                                   | Enter account nickname       |
| Bank name                                          | Enter bank name              |
| Bank routing number                                | Enter bank routing rumber    |
| Confirm bank routing number                        | Confirm bank routing rumber  |
| Bank account number                                | Enter bank account rumber    |
| Confirm bank account number                        | Confirm bank account rumber  |
| Debit account type                                 | Select 🗸                     |
| Debit ACH draft date (Use this format: MM/DD/YYYY) | mm/dd/yyyy                   |

8. Optional: Select the checkbox to make this ACH account your default selection.

Make this ACH account the default selection. If changed, this will override the previous default selection.

9. Select Submit Payment.

| el | Can |
|----|-----|
|----|-----|

| Submit payment |
|----------------|
|                |

Nationwide Investment Services Corporation, member FINRA, Columbus, OH.

Nationwide, the Nationwide N and Eagle and Nationwide is on your side are service marks of Nationwide Mutual Insurance Company. © 2020 Nationwide.